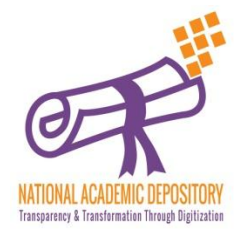

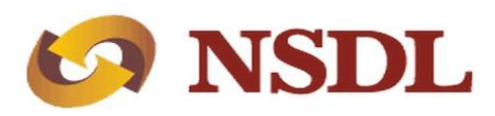

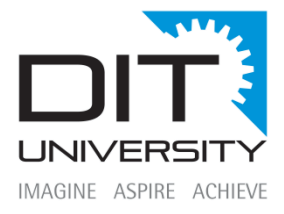

### STEPS TO FOLLOW FOR STUDENT'S REGISTRATION PROCESS ON NAD PORTAL

#### STEP1: Visit: www.nad.ndml.in

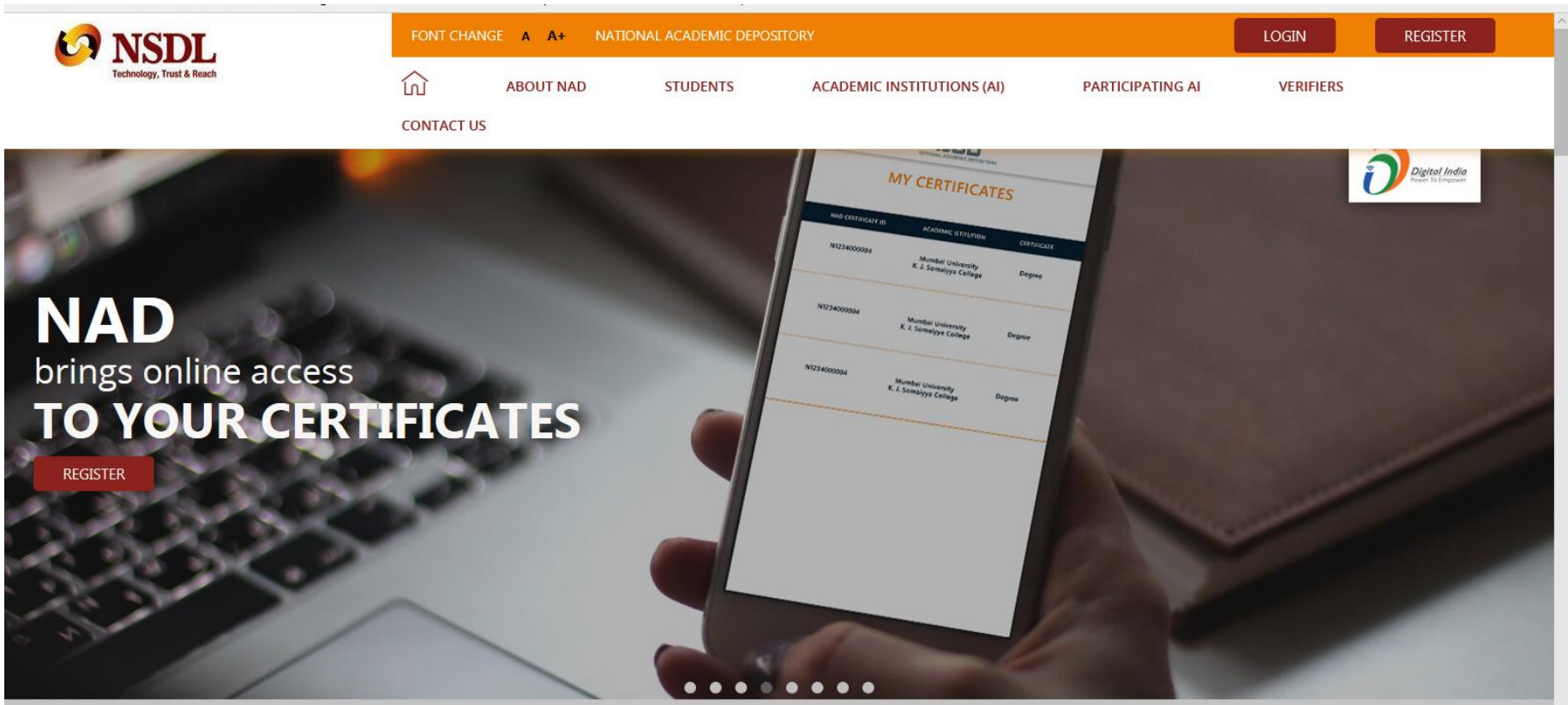

Launch of NAD on July 9,2017 by Honourable President Shri Pranab Mukherjee in presence

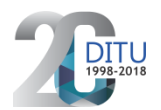

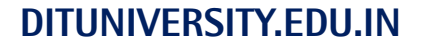

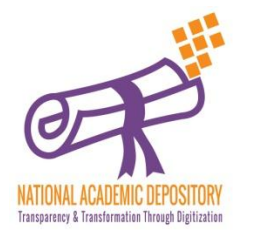

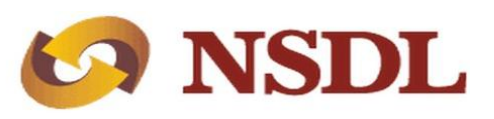

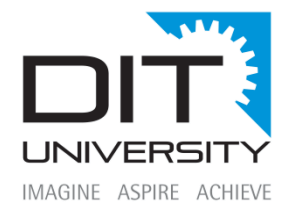

#### STEP2: Click on "Register" then "Join Now"

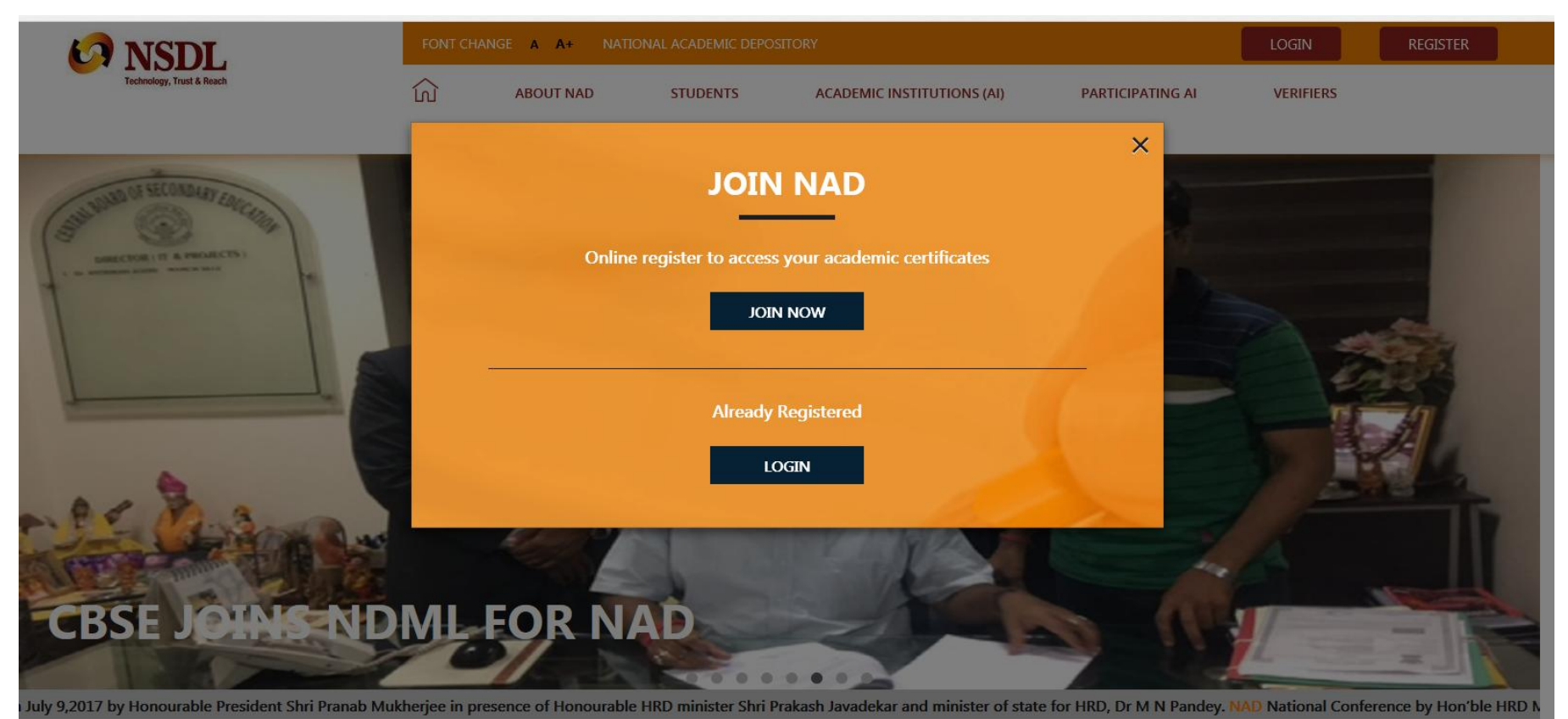

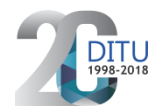

#### **DITUNIVERSITY.EDU.IN**

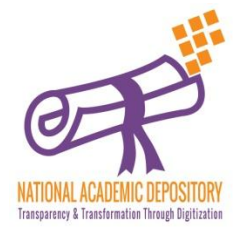

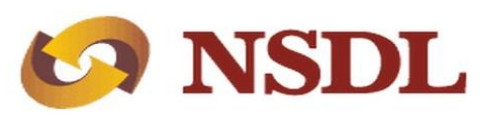

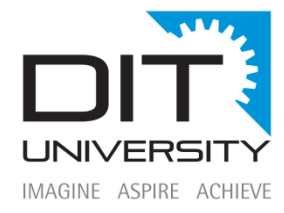

# **STEP3:** Enter and verify your 12 Digit AADHAR Number by entering the OTP received from UIDAI on your registered mobile number.

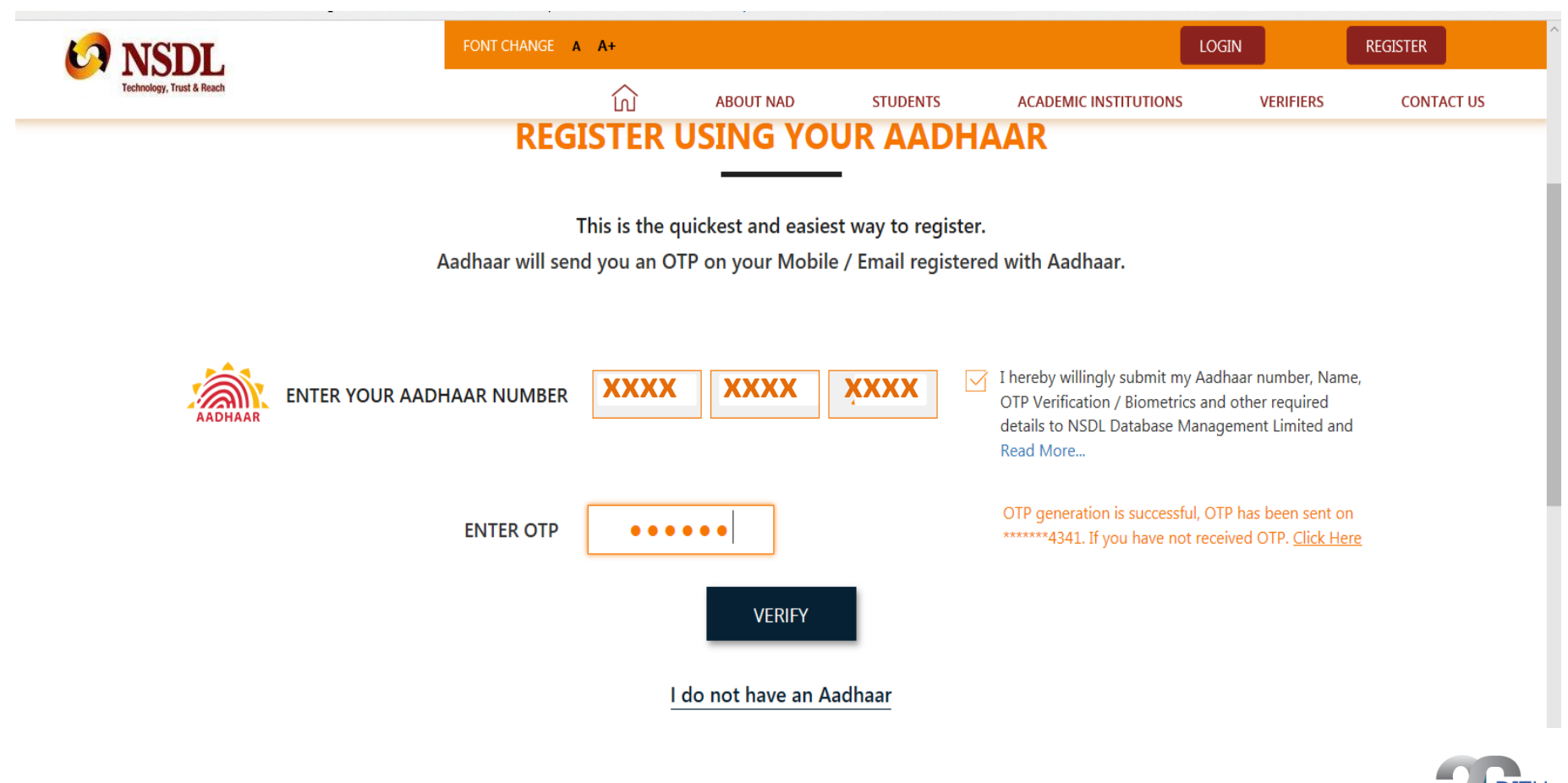

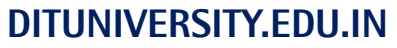

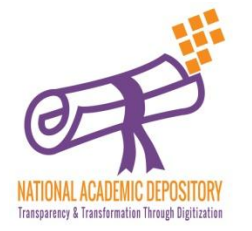

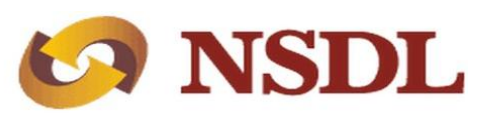

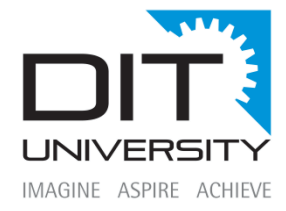

# **STEP4:** View & confirm AADHAR details received from UIDAI and enter additional details like Father's name, mobile number, email ID and Current Academic details etc

| KARA STATES |                              | FONT CHANGE A A+                     |                       |                        |                      |        | REGISTER          |  |
|-------------|------------------------------|--------------------------------------|-----------------------|------------------------|----------------------|--------|-------------------|--|
|             |                              | む                                    | ABOUT NAD             | STUDENTS               | ACADEMIC INSTITUTION | IS VER | IFIERS CONTACT US |  |
|             | REG                          | GISTER ON NAD                        | TO GET                | ONLINE A               | ACCESS TO            |        |                   |  |
|             |                              | YOUR ACA                             | DEMIC C               | ERTIFICAT              | ES                   |        |                   |  |
|             |                              | 1                                    | 18                    |                        |                      |        |                   |  |
|             |                              | Participating Academic Institu       | tions   Registrat     | tion Process   Reg     | istration FAQ        |        |                   |  |
|             |                              |                                      |                       |                        |                      |        |                   |  |
| 1           | PERSONAL DET                 | AILS                                 |                       |                        |                      |        |                   |  |
|             |                              |                                      |                       | NUMBER OF ALL PROVIDED |                      |        |                   |  |
|             | Your Information has bee     | n successfully received from your Aa | dhaar Records. Please | review                 |                      |        |                   |  |
|             | Aadhaar No<br>XXXX XXXX XXXX | (                                    |                       |                        |                      |        |                   |  |
|             | Full Name                    |                                      |                       |                        | pł                   | noto   |                   |  |

Gender

Female

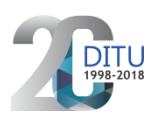

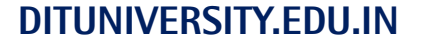

XXXX XXXXXXX

Date of Birth

27-03-1993

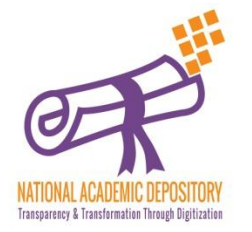

**DITUNIVERSITY.EDU.IN** 

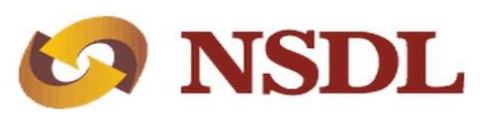

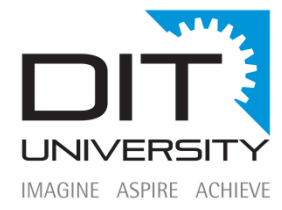

# STEP5: create you login credentials User id should be alphanumeric & password should be alphanumeric with one special character (@,#,\$ etc.)

| DL.                                | FONT CHANGE A A+               |                                   |                                            |                       | LOGIN     | REGISTER  |  |
|------------------------------------|--------------------------------|-----------------------------------|--------------------------------------------|-----------------------|-----------|-----------|--|
| Trust & Reach                      | ណ៍                             | ABOUT NAD                         | STUDENTS                                   | ACADEMIC INSTITUTIONS | VERIFIERS | CONTACT U |  |
| XXXXXXXXXXXXXX                     |                                | ХХЖЖЖ                             | KNX WY HXXXXXXXXXXXXXXXXXXXXXXXXXXXXXXXXXX |                       |           |           |  |
| B PLEASE PROVI<br>ASKED YOU TO     | DE DETAILS OF YO<br>REGISTER.  | OUR ACADEMIC I                    |                                            | HERE YOU STUDIED      | / WHICH   |           |  |
| University                         |                                | <u>Uttaranc</u>                   | nal                                        | ~                     |           |           |  |
|                                    | Ţ                              | DIT University                    |                                            | ~                     |           |           |  |
| Program / Course Nam<br>MBA        | *                              | Year of Joining 2015              | *                                          |                       |           |           |  |
| Unique Ref No. (Help<br>※※※※※※※※※※ | īp: PRN/ Roll No. / Seat Ν'ρ.) | * College / Schoo<br>DIT Universi | l Name*<br>ty                              |                       |           |           |  |
| CREATE YOUR<br>User ID*            | LOG-IN DETAILS                 |                                   |                                            |                       |           |           |  |
| User Password*                     |                                | Confirm                           | Password*                                  |                       |           |           |  |

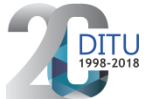

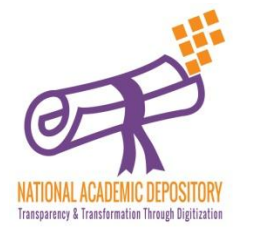

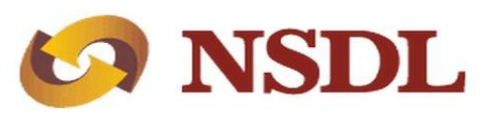

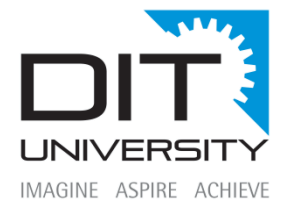

# **STEP6**: Enter OTP received from NDML NAD and complete your registration. Visit: www.nad.ndml.in & login to access your NAD account

| CYNSDL                    | FONT CHANG  | E A A+ |           |          | LOG                   | JIN       | REGISTER   |
|---------------------------|-------------|--------|-----------|----------|-----------------------|-----------|------------|
| Technology, Trust & Reach |             | ل      | ABOUT NAD | STUDENTS | ACADEMIC INSTITUTIONS | VERIFIERS | CONTACT US |
|                           | User Id*    |        |           |          |                       |           |            |
|                           | XXXXXXXXXXX |        |           |          |                       |           |            |
|                           |             |        |           |          |                       |           |            |
|                           |             |        |           |          |                       |           |            |

#### **MOBILE VERIFICATION**

Please enter the OTP sent by NDML NAD to your mobile number for verification

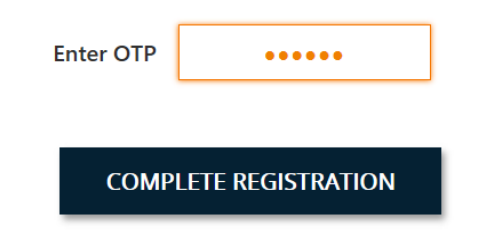

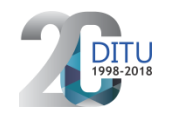

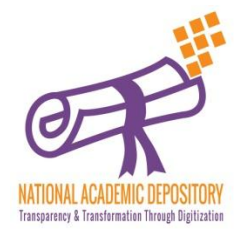

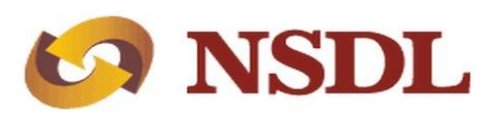

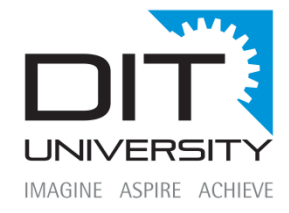

### HELP DESK NAD NODAL OFFICE at DIT University for any query / clarification:

### Mr. Buddhadeb Das, Asst Registrar

Email: asst.registrar2@dituniversity.edu.in | Ph: 0135-3000311

Mr. Jagdamba Prasad, Sr. Executive Email: jagdamba.prasad@dituniversity.edu.in | Ph: 0135-3000343

### Mr. Vishal Panwar, Jr. Executive

Email: vishal.acad8@ dituniversity.edu.in | Ph: 7906221895

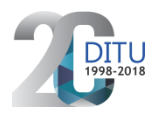